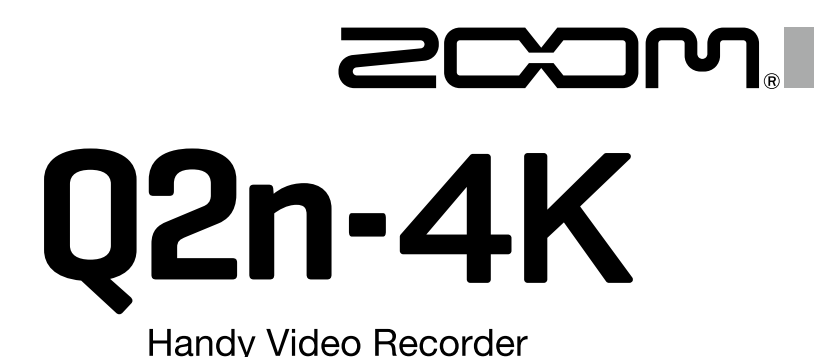

# Q2n Handy Video Recorder

# Guide de prise en main

## Vous devez lire les Précautions de sécurité et d'emploi avant toute utilisation.

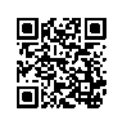

Le mode d'emploi peut être téléchargé depuis le site web de ZOOM (https://www.zoom.jp/docs/q2n-4k). Cette page contient des fichiers aux formats PDF et ePub. Le format de fichier PDF est adapté à l'impression sur papier et à la lecture sur ordinateur.

Le format ePub peut être lu avec des lecteurs de documents électroniques et est conçu pour être lu sur des smartphones et des tablettes.

#### © 2018 ZOOM CORPORATION

La copie et la reproduction partielles ou totales de ce document sans permission sont interdites.

Les noms de produit, marques déposées et noms de société mentionnés dans ce document sont la propriété de leurs détenteurs respectifs.

Vous pouvez avoir besoin de ce mode d'emploi dans le futur. Gardez-le en un lieu où vous pourrez y accéder facilement. Le contenu de ce manuel et les caractéristiques de ce produit sont sujets à modifications sans préavis.

## Préparations **1.** Retirez le couvercle du compartiment des piles/carte SD et installez les piles et une carte microSD. À SAVOIR • L'adaptateur secteur dédié (ZOOM AD-17) peut également être connecté au port USB pour utiliser une alimentation secteur. En cas de connexion à un ordinateur, l'alimentation peut être fournie par USB. 2. Pressez ⊍ ▶ pour mettre sous tension. À SAVOIR Maintenez 🛛 🕞 pressée pour mettre hors tension. **3** Choisissez la langue d'affichage. Langue Sélectionner la langue : pressez 🔇 ou 🔊 Confirmer : pressez Francais 4. Réglez la date et l'heure. Changer les valeurs : pressez les touches correspondantes Confirmer : pressez À SAVOIR Les réglages de langue, date et heure peuvent être changés ultérieurement dans l'écran des réglages. Dans l'écran d'enregistrement, pressez 🔀 pour ouvrir l'écran des réglages. NOTE • Dans l'écran des réglages, indiquez le type des piles installées pour que la charge restante soit correctement affichée. Après l'achat d'une carte microSD neuve, formatez-la toujours au moyen du Q2n-4K pour maximiser ses performances. Sélectionnez « Formatage carte SD » en écran des réglages pour formater une carte microSD.

# Enregistrement

Utilisation de l'écran d'enregistrement

#### L'écran d'enregistrement s'affiche à la mise sous tension.

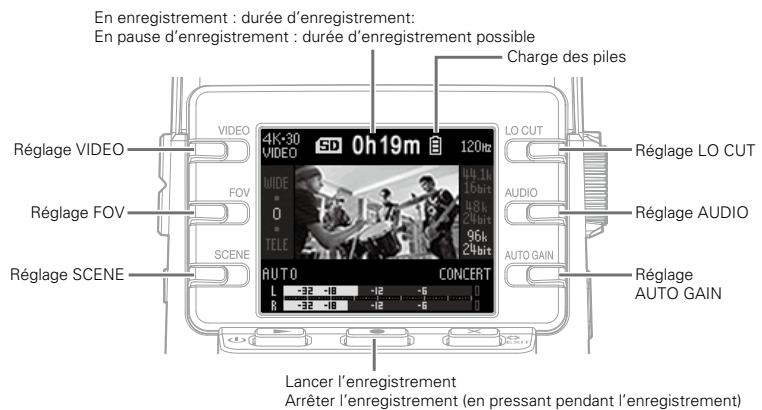

Réglages d'enregistrement vidéo

- Réglage de la qualité vidéo : pressez
  - Définit la résolution vidéo et le nombre d'images par seconde.
- Réglage de l'angle de champ (FOV) : pressez
- Réglage du type de scène : pressez

Réglages d'enregistrement audio

- Réglage de réduction du bruit de basse fréquence : pressez 
   Le filtre coupe-bas peut être réglé pour réduire le son du vent, les plosives vocales et autres bruits.
- Réglage de la qualité audio : pressez Règle la fréquence d'échantillonnage (kHz) et la résolution en bits.

À SAVOIR Voir le mode d'emploi pour des informations détaillées sur chaque paramètre de réglage. Réglage du niveau d'enregistrement audio

• Réglage manuel : tournez 🔘

Réglez-le pour que les indicateurs de niveau indiquent environ –12 dB pour les sons les plus forts.

### Réglage automatique : activez

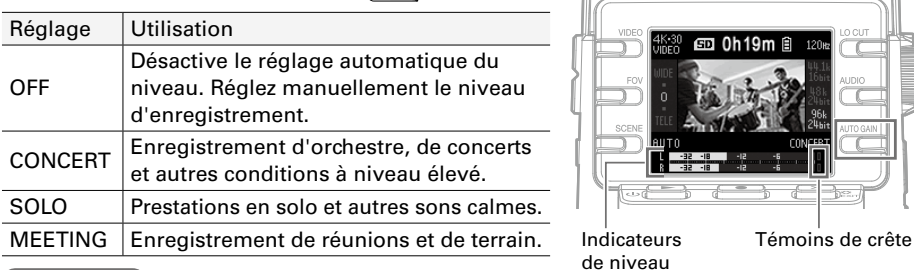

À SAVOIR

- Pour effacer le témoin de crête, pressez x
   <sup>S</sup><sub>EXIT</sub> afin d'ouvrir l'écran des réglages.
- Si un micro ou un appareil audio est connecté à la prise d'entrée externe, le **Q2n-4K** peut capturer son signal audio et l'enregistrer avec la vidéo.
- Si un micro qui utilise l'alimentation par la prise est connecté, utilisez l'écran des réglages pour régler « Alim.Plug-in » sur « Activée ».

Enregistrement vidéo

- 1. Pressez •
- 2. Pressez à nouveau 💽 pour arrêter

l'enregistrement vidéo.

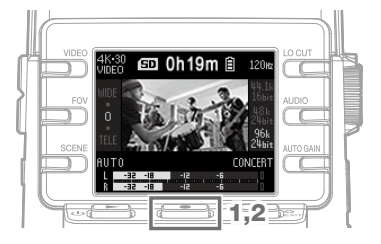

À SAVOIR

- Si vous enregistrez sur de longues durées avec une carte microSDHC, les
- fichiers d'enregistrement seront scindés en blocs de 4 Go.
- Lors de l'utilisation d'une carte microSDXC, l'enregistrement se poursuit
  - dans le même fichier même si sa taille dépasse 4 Go.

NOTE

Si la température interne du **Q2n-4K** augmente pendant l'utilisation, un message d'avertissement s'affiche avant l'extinction automatique. Attendez que la température baisse avant de l'utiliser à nouveau.

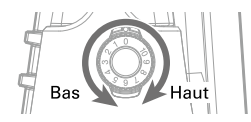

## Lecture des enregistrements

Lecture de vidéos

- Pressez ⊍ ► en écran d'enregistrement. La lecture du fichier enregistré commence.
- Pressez pour arrêter la lecture et rouvrir l'écran d'enregistrement.

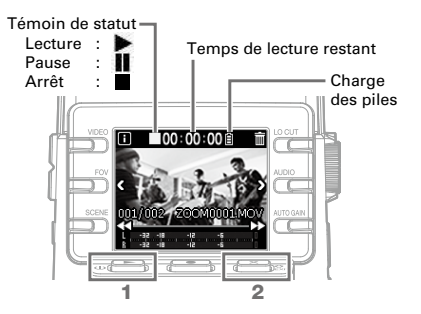

#### Opérations de lecture

| Fonction                                     | Opération                                                                                                    |
|----------------------------------------------|----------------------------------------------------------------------------------------------------|
| Pause/reprise                                | Pressez U                                                                                                    |
| Recherche en avant                           | Pressez et maintenez ▶                                                                                                    |
| Recherche en arrière                         | Pressez et maintenez <                                                                                                    |
| Déplacement au fichier suivant               | Pressez D                                                                                                    |
| Déplacement au fichier précédent             | Pressez 🔇                                                                                                    |
| Vérification des informations sur le fichier | Pressez 🖪                                                                                                    |
| Suppression de fichier                       | <ol> <li>Ouvrir l'écran de suppression : pressez im</li> <li>Sélectionner le fichier : pressez im</li> <li>Supprimer le fichier : pressez im</li> <li>Annuler : pressez x en</li> </ol> |

Utilisation d'un casque

Affichage sur un téléviseur compatible HDMI

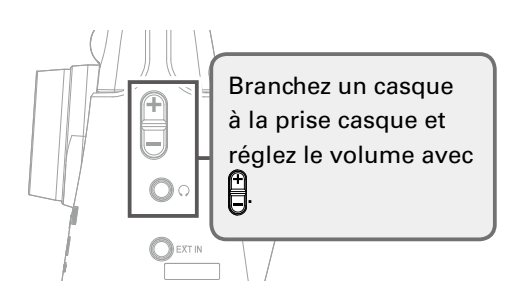

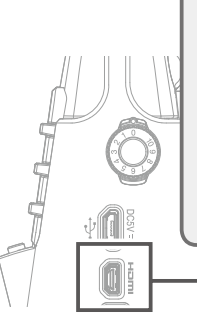

Branchez un téléviseur ou autre appareil compatible HDMI au connecteur Micro HDMI, qui produira les signaux vidéo et audio.

# Liste des paramètres de réglage

Dans l'écran d'enregistrement, pressez 🗶 🛱 pour ouvrir l'écran des réglages dans lequel vous pouvez utiliser les fonctions et réglages suivants.

#### Page 1

| Élément            | Explication                                                                                                    |
|--------------------|----------------------------------------------------------------------------------------------------|
| Element            |                                                                                                    |
| NTSC/PAL           | Définit la cadence d'images standard pour l'enregistrement en fonction du format vidéo local. [NTSC(30PFS)/PAL(25FPS)] |
| Вір                | Règle le volume du son produit à la mise sous tension ou lors de l'utilisation. $[4 \times 4 )$                        |
| Mode lecture       | Détermine si les fichiers seront lus en continu [Play All] ou si la lecture s'arrêtera après un fichier [Play One].    |
| Alim.Plug-in       | À utiliser avec un micro nécessitant une alimentation par la prise. [Activée / Désactivée]                             |
| Formatage carte SD | Pour formater une carte SD.                                                                                            |

#### Page 2

| Élément                   | Explication                                                                  |
|---------------------------|------------------------------------------------------------------------------|
| WEBCAM                    | Utilisation comme webcam.                                                    |
| LECTEUR DE CARTE          | Utilisation comme lecteur de carte lorsqu'il est connecté à un ordinateur.   |
| LECTEUR DE<br>CARTE — iOS | Utilisation comme lecteur de carte lorsqu'il est connecté à un appareil iOS. |
| MICRO USB                 | Utilisation comme micro USB lorsqu'il est connecté à un ordinateur.          |
| MICRO USB pour iOS        | Utilisation comme micro USB lorsqu'il est connecté à un appareil iOS.        |

#### Page 3

| Élément    | Explication                                                      |
|------------|------------------------------------------------------------------|
| Date/heure | Règle la date et l'heure. [Année, mois, jour, heures et minutes] |

#### Page 4

| Élément                      | Explication                                                                                                    |  |  |  |
|------------------------------|----------------------------------------------------------------------------------------------------|--|--|--|
| Type de pile                 | Indique le type des piles utilisées. [Alcaline/Ni-MH/Lithium]                                                                                                    |  |  |  |
| Econ.énergie                 | Atténue automatiquement l'affichage après un temps sans utilisation. Cette automation est désactivée durant la lecture. [Désactivée/1 min/3 min/5 min]                                                                                 |  |  |  |
| Extinct.auto                 | Détermine le temps sans utilisation au bout duquel l'alimentation se coupe<br>automatiquement. Cette fonction est désactivée en cas d'enregistrement, de<br>lecture ou d'alimentation par son port USB. [Désactivée/1 min/3 min/5 min] |  |  |  |
| Langue                       | Détermine la langue utilisée pour l'affichage.                                                                                                    |  |  |  |
| Réinitialis.<br>des réglages | Restaure les réglages d'usine par défaut de l'enregistreur.                                                                                                    |  |  |  |

## **Connexion par USB**

- 1. Quand l'écran d'enregistrement est ouvert, <sub>3</sub> pressez ∑ <sup>c</sup><sub>ENT</sub> pour ouvrir l'écran des réglages.
- Pressez → pour ouvrir l'écran des réglages de connexion USB.
- 3. Pressez la touche de la fonction à utiliser.
- 4. Pressez en écran de confirmation pour sélectionner « OUI ».
- 5. Utilisez un câble USB pour la connexion à un ordinateur ou à un appareil iOS.
- Pour mettre fin à une connexion USB, pressez x contract dans l'écran de n'importe quelle fonction.

## Caractéristiques techniques

| Capteur d'image                                                                                                    |                                                                                             | Capteur CMOS 16 még                                                                                                    | apixels de 1/2.3"         |                                                    |                          |  |  |
|----------------------------------------------------------------------------------------------------|---------------------------------------------------------------------------------------------|----------------------------------------------------------------------------------------------------|---------------------------|----------------------------------------------------|--------------------------|--|--|
| Lentille                                                                                                    |                                                                                             | Focale 2.8, angle de champ de 150°                                                                                                    |                           |                                                    |                          |  |  |
| Format vidéo                                                                                                    |                                                                                             | MPEG-4 AVC/H.264 (MOV)                                                                                                    |                           |                                                    |                          |  |  |
| Résolutions vidéo                                                                                                    | ésolutions vidéo 4K : 30 p, 25 p, 24 p 1080 : 60 p, 50 p, 30 p, 25 p, 24 p 720 : 30 p, 25 p |                                                                                                    |                           | 25 p                                               |                          |  |  |
| Formats audio                                                                                                    |                                                                                             | WAV : 96 kHz/24 bit, 48 kHz/24 bit ou 44,1 kHz/16 bit                                                                                                    |                           |                                                    |                          |  |  |
| Fonctions audio                                                                                                    |                                                                                             | LO CUT (coupe-bas) : OFF, 80 Hz, 120 Hz, 160 Hz     AUTO GAIN (gain autom.) : OFF, CONCERT, SOLO, MEETING     DELAY (retard) : 0.0 F, 0.5 F-10.0 F (uniquement en usage comme webcam)     DIRECT MONITOR (écoute directe) : ON, OFF (uniquement en usage comme micro USB) |                           |                                                    |                          |  |  |
| Fonctions d'image                                                                                                    |                                                                                             | <ul> <li>Angle de champ (FOV) : WIDE • 0 • TELE (5 réglages)</li> <li>SCENE : AUTO, OUTDOOR, SUNSET, NIGHT, CONCERT LIGHT, JAZZ CLUB, DANCE CLUB, MONO-<br/>CHROME, SEPIA, FILM, X-PROCESS, FLAT</li> </ul>                                                               |                           |                                                    |                          |  |  |
| Écran                                                                                                    |                                                                                             | LCD couleur 4,5 cm (16                                                                                                    | 0 x 128)                  |                                                    |                          |  |  |
| Entrées audio                                                                                                    | Micro                                                                                       | Stéréo XY fixe à 120°, 120 dB SPL de pression acoustique maximale en entrée, gain d'entrée de -∞ dB à +39 dB                                                                                                    |                           |                                                    |                          |  |  |
|                                                                                                    | Ligne                                                                                       | Connecteur d'entrée : mini jack stéréo, gain d'entrée de $-\infty$ dB à +39 dB<br>Impédance d'entrée de 2 k $\Omega$ ou plus, prise en charge de l'alimentation par la prise (2.5 V)                                                                                      |                           |                                                    |                          |  |  |
| Connecteurs de so                                                                                                    | rtie                                                                                        | Mini-jack stéréo combi                                                                                                    | né casque/ligne, micro HD | MIType D                                           | · · ·                    |  |  |
| Haut-parleur intégi                                                                                                    | ré                                                                                          | Haut-parleur mono 300                                                                                                    | mW, 8 Ω                   |                                                    |                          |  |  |
| Support d'enregist                                                                                                    | rement                                                                                      | microSD / microSDHC / microSDXC (256 Go maximum)                                                                                                    |                           |                                                    |                          |  |  |
| USB microUSB<br>WEBCAM Classe : UVC 1.0 + UAC 1.0, Formats : vidéo WVGA 720 p, audio 48 kHz/<br>LECTEUR DE CARTE Classe : stockage de masse USB<br>MICRO USB Classe : UAC 1.0, Format : 44,1 kHz/16 bit<br>Bemarune : les fonctions lecteur de carte et micro USB prenpent en charge les appareils iOS |                                                                                             |                                                                                                    |                           | 720 p, audio 48 kHz/16 bit<br>je les appareils iOS |                          |  |  |
| Alimentation                                                                                                    |                                                                                             | 2 piles AA : alcalines LR6 (1,5 V), nickel-hydrure métallique HR6 (1,2 V) ou lithium FR6 (1,5 V)<br>Adaptateur secteur (ZOOM AD-17) : CC 5 V/1 A<br>Note : alimentation possible par le bus USB                                                                           |                           |                                                    |                          |  |  |
| Estimation de la durée                                                                                                    |                                                                                             | Résolution vidéo                                                                                                    | Alcaline LR6 (1,5 V)      | Ni-MH HR6 (1,2 V)                                  | Lithium FR6 (1,5 V)      |  |  |
| d'enregistrement en                                                                                                    |                                                                                             | 720/30 p                                                                                                    | 2,0 heures                | 3,0 heures                                         | 6,0 heures               |  |  |
| continu sur piles                                                                                                    |                                                                                             | 1080/30 p                                                                                                    | 1,2 heure                 | 2,0 heures                                         | 4,0 heures               |  |  |
|                                                                                                    |                                                                                             | 4K/30 p                                                                                                    | 0,5 heure                 | 1,0 heure                                          | 2,0 heures               |  |  |
| Audio 48 kHz/24 bit<br>• Les valeurs ci-dessus sont approximatives.<br>• L'autonomie des piles en continu a été déterminée au moyen<br>interne. Elle variera grandement en fonction des conditions c                                                                                                   |                                                                                             |                                                                                                    |                           |                                                    | les de tests établies en |  |  |
| Dimensions extern                                                                                                    | es                                                                                          | Unité principale (dimensions maximales) : 58,7 mm (P) × 68,5 mm (L) × 83,0 mm (H)                                                                                                    |                           |                                                    |                          |  |  |
| Poids (unité princip                                                                                                    | Poids (unité principale) 124 g                                                              |                                                                                                    |                           |                                                    |                          |  |  |
|                                                                                                    |                                                                                             |                                                                                                    |                           |                                                    |                          |  |  |

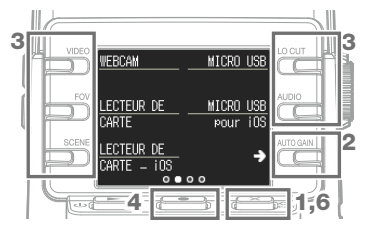

. . . . . . . . . . . . . . . . . .

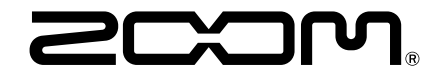

## **ZOOM CORPORATION**

4-4-3 Kanda-surugadai, Chiyoda-ku, Tokyo 101-0062 Japon http://www.zoom.co.jp